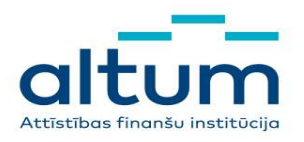

AS "Attīstības finanšu institūcija Altum" Doma laukums 4, Rīga LV-1050, Latvija www.altum.lv

Vienotais reģistrācijas Nr. 50103744891 Bankas kods PARXLV22 Konts LV95PARX0000035450037 Tālrunis +371 67774010 E-pasts altum@altum.lv

# ALTUM vadlīnijas tāmju un izpilžu sagatavošanai DME3 programmā

### SATURS

| Ievads                       | . 3 |
|------------------------------|-----|
| Darbības pamatprincipi       | . 3 |
| Tāmes sagatavošana           | . 4 |
| Koptāmes darba lapa          | .4  |
| Kopsavilkuma darba lapa      | .4  |
| Lokālo tāmju darbu lapa      | . 6 |
| Izpilžu veidnes aizpildīšana | . 8 |
| Noslēgums                    | . 9 |

## Ievads

AS "Attīstības finanšu institūcija Altum" (turpmāk tekstā ALTUM) ir izstrādājusi automatizētu Tāmju veidni, kura izmantojama Eiropas Savienības kohēzijas politikas programmas 2021.-2027. gadam specifiskā atbalsta mērķa daudzdzīvokļu māju energoefektivitātes programmā, kas tiek īstenota atbilstoši Ministru kabineta noteikumu Nr.880<sup>1</sup> (turpmāk - MK noteikumi Nr.880) nosacījumiem.

Tāmju veidnes sagatavošanā ir jāievēro šo vadlīniju nosacījumi.

## Darbības pamatprincipi

Šīs prasības ir paredzētas kontroltāmes, piegādātāju atlases tāmju sagataves un Līguma tāmes sagatavošanai. Tāmes veidne ir pieejama lejuplādēšanai ALTUM mājas lapā.

ALTUM prasības, sagatavojot tāmi:

- Izmantot tikai ALTUM sagatavoto tāmes veidni, jo, izmantojot cita veida failus projekta pilnvarotā persona saņems informāciju, ka iesniegtais dokuments neatbilst ALTUM tāmju sagatavēm un pieteikums kapitāla atlaides rezervēšanai tiks noraidīts.
- ALTUM mājas lapā publicētos failos nav atļauts:
  - o pārsaukt vai papildināt darba lapas;
  - o dzēst neaizpildītas rindas lokālo tāmju tabulās, tās paslēpt izmantojot funkciju "hide"
  - o apvienot šūnas (merge cells), šī funkcija ir bloķēta;
  - pievienot vai dzēst kolonnas, šī funkcija ir bloķēta;
  - o mainīt faila formātu tam jābūt .xlsx failam lejuplādētam no ALTUM mājaslapas;
  - o ievadīt jebkādus datus ārpus aizpildāmajiem laukiem (zaļās šūnas), šī funkcija ir bloķēta;
  - o veikt ierakstus ārpus tāmes formas, papildināt ar citiem ierakstiem, šī funkcija ir bloķēta;
  - o mainīt failā iestrādātās formulas, šī funkcija ir bloķēta;
  - lokālo tāmju ailēs "Mērvienība" un "Daudzums" un ailēs zem sadaļas "Vienības izmaksas" ievadīt formulas vai skaitļus ar vairāk kā diviem cipariem aiz komata;
  - o atstāt neaizpildītas teksta rindas tāmes augšdaļā, kas jāievada manuāli.
- Korekti aizpildītu tāmi projekta pilnvarotās personas paraksttiesīgā persona elektroniski paraksta un iesniedz attālināto darījumu sistēmā mans.altum.lv:
  - Failam ir jāatbilst .xlsx faila formātam;
  - Faila izmērs nedrīkst pārsniegt 20 MB.
- Pirms tāmes sagatavošanas jāizvērtē izmaksu sadalījums saskaņā ar MK noteikumiem Nr.880. No izvēlnes lokālo tāmju ailē "Q" konkrētā pozīcijā var izvēlēties vienu no tālāk minētajiem apzīmējumiem:
  - o A-attiecināmās izmaksas,
  - N neattiecināmās izmaksas,

detalizētu informāciju skatīt sadaļā "Lokālo tāmju darba lapa".

- Paredzamo finanšu rezervi kontroltāmē nav jānorāda.
- Plānoto finanšu rezervi norāda piegādātāju atlases tāmju sagatavē un Līguma tāmē lapā "Kopt a+n", kā atsevišķu rindu zem kopējām "Būvdarbu izmaksām".
  Einaršu rezerve "Distailume" tieleielevte attiecināme izmekau summā.

Finanšu rezerve "Pieteikumā" tiek iekļauta attiecināmo izmaksu summā.

 Energoefektivitātes paaugstināšanas pasākumiem <u>obligāti</u> jānorāda materiālu tehniskie parametri - siltumizolācijas materiāla nosaukums, biezums, materiāla siltumvadītspējas koeficients λ W/(mK), ailu aizpildījuma elementiem (logiem, durvīm, lūkām) siltumcaurlaidības koeficients U (W/m<sup>2</sup>K), inženiertīklu (apkures un karstā ūdens) sistēmu cauruļvadu siltināšanai norāda arī

<sup>&</sup>lt;sup>1</sup> Ministru kabineta 2024.gada 17.decembra noteikumi Nr.880 "Eiropas Savienības kohēzijas politikas programmas 2021.–2027. gadam 2.1.1. specifiskā atbalsta mērķa "Energoefektivitātes veicināšana un siltumnīcefekta gāzu emisiju samazināšana" 2.1.1.1. pasākumu "Energoefektivitātes paaugstināšana dzīvojamās ēkās, t. sk. attīstot ESKO tirgu (daudzdzīvokļu, privātās un neliela dzīvokļu skaita ēku kompleksos)"

temperatūra pie kuras siltumvadītspējas koeficients  $\lambda W/(mK)$  ir definēts. Jāņem vērā, ka tāmē definētā materiāla tehniskai informācijai jāsaskan risinājumiem projekta tehniskajā dokumentācijā.

## Tāmes sagatavošana

Attiecināmo un neattiecināmo izmaksu tāmei jāatbilst Ministru kabineta 2017.gada 3.maija noteikumu Nr.239 "Noteikumi par Latvijas būvnormatīvu LBN 501-17 "Būvizmaksu noteikšanas kārtība"" 5., 6. un 7. pielikumam.

Faila navigācija:

- Šūnas, kuras ir iekrāsotas zaļā krāsā, ir aizpildāmas manuāli;
- Dzeltenā krāsā iekrāsotās šūnas aizpildās automātiski; •
- Sagatave sastādīta 20 lokālajām tāmēm ar iespēju aizpildīt līdz 1000 darbu veidiem. •

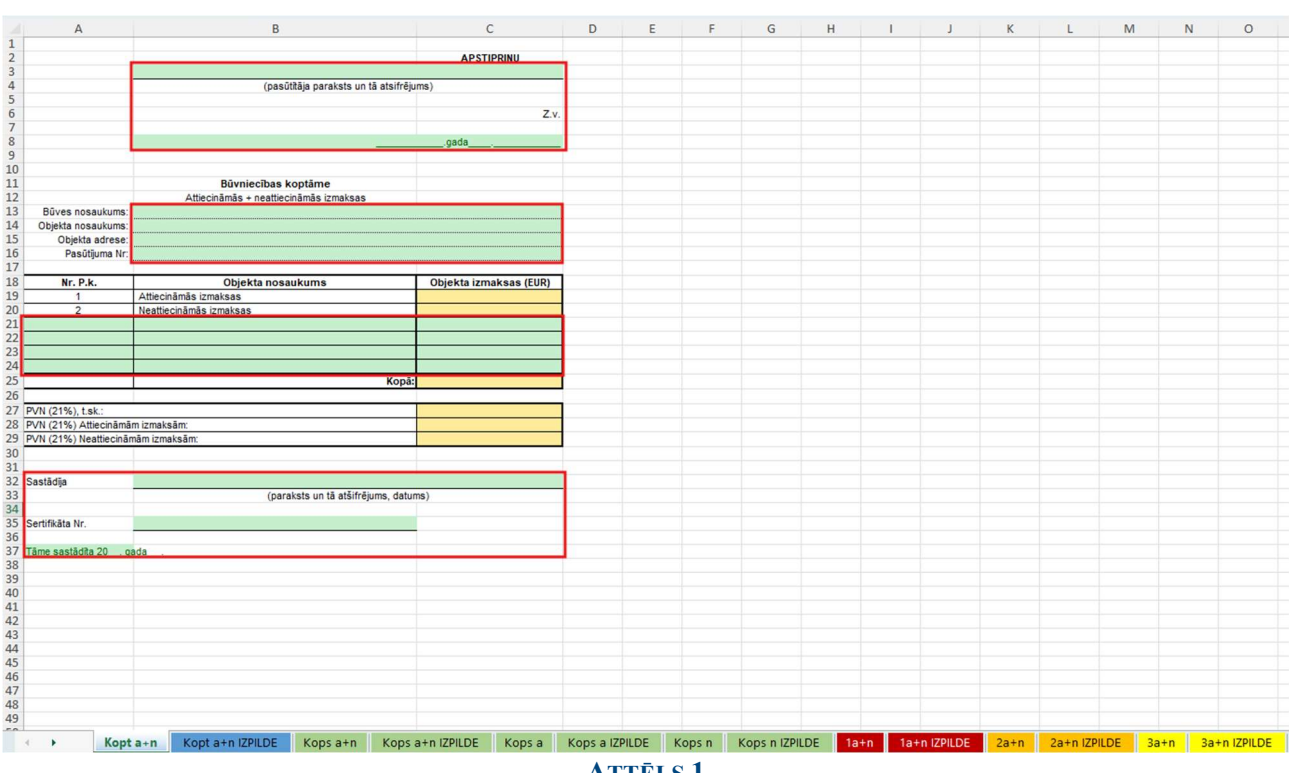

#### Koptāmes darba lapa

ATTĒLS 1

Koptāmes darba lapā (Attēls 1) ir iespējas veikt izmaiņas ar zaļu iekrāsotajās šūnās, ievadot tajās informāciju:

- Par būvobjektu, šī informācija tiks attēlota Kopsavilkuma lokālajās tāmēs;
- Objekta nosaukumu;
- Informāciju par tāmes sastādītāju; •
- Datumu. •

Automātiski, saskaņā ar esošajām Excel formulām, tiek aizpildītas dzeltenās šūnas:

- kopējās projekta izmaksas; •
- aprēķināts PVN. •

Kontroltāmē, iesniedzot pieteikumu kapitāla atlaides rezervēšanai, darba lapā "Kopt a+n", nedrīkst pievienot atsevišķas finanšu rezerves, autoruzraudzības, būvuzraudzības vai citas papildus izmaksu pozīcijas!

### Kopsavilkuma darba lapa

Kopsavilkuma darba lapa (Attels 2):

Ir jānorāda procentuālais apjoms ar zaļu iekrāsotajās šūnās, norādot:

- Informāciju par Virsizdevumiem, t. sk. darba aizsardzība
- Informāciju par Peļņu

Papildus jānorāda Informāciju par tāmes pārbaudītāju

Automātiski, saskaņā ar esošajām Excel formulām, tiek aizpildītas dzeltenās šūnas intervālā A1:I80.

| A B           | C                                | D           | E               | F              | G             | H         | 1            |
|---------------|----------------------------------|-------------|-----------------|----------------|---------------|-----------|--------------|
|               | Kopsavilkuma aprēķini p          | oa darbu    | veidiem vai k   | onstruktīvo e  | ementu veidie | m         |              |
|               | (darb                            | a veids v   | ai konstruktivi | a elementa nos | aukums)       |           |              |
|               | (00.0                            | Attiecinār  | nās + neattied  | ināmās izmaks  | 35            |           |              |
|               | Būves nosaukums                  | :           |                 |                |               |           |              |
|               | Objekta nosaukums                | :           |                 |                |               |           |              |
|               | Pasütüuma Nr                     | :           |                 |                |               |           |              |
|               | Par kopejo summu, EUR            | 2           |                 |                |               |           |              |
|               | Kopējā darbietilpība, c/r        | 1           |                 |                |               |           |              |
| . Index       |                                  |             | Tanna           | -              | Tel altaite   |           |              |
| tāme          | Darba veids vai konstruktīvā ele | menta       | izmaksas        | darba alga     | büvizstrādāju | mehānism  | Darbietilpib |
| s Nr:         | nosaukums                        |             | (EUR)           | (EUR)          | mi (EUR)      | i (EUR)   | a (c/h)      |
|               |                                  |             |                 |                |               |           |              |
|               |                                  |             |                 | -              |               |           |              |
|               |                                  |             |                 |                |               |           |              |
|               |                                  |             |                 |                |               |           |              |
|               |                                  |             |                 |                |               |           |              |
|               |                                  |             |                 |                |               |           |              |
|               |                                  |             |                 |                |               |           |              |
|               |                                  |             |                 |                |               |           |              |
|               |                                  |             |                 |                |               |           |              |
|               |                                  |             |                 |                |               |           |              |
|               |                                  |             |                 |                |               |           |              |
|               |                                  |             |                 | -              |               |           |              |
|               |                                  |             |                 |                |               |           |              |
|               |                                  |             |                 |                |               |           |              |
|               |                                  |             |                 | -              |               |           |              |
|               |                                  | Konā        |                 | -              |               |           |              |
|               | Virsizdevumi                     |             |                 |                |               |           |              |
|               | t.sk.darba aizsardzība           | 3           |                 |                |               |           |              |
|               | Pelna<br>Pavisam koni            |             |                 | _              |               |           |              |
|               | Pavisani Kopa                    | 1           |                 | _              |               |           |              |
|               |                                  |             |                 |                |               |           |              |
|               |                                  |             |                 |                |               |           |              |
| astādīja      |                                  |             |                 |                |               |           |              |
| _             | (par                             | raksts un t | tā atšifrējums  | , datums)      |               |           |              |
|               |                                  |             | _               |                |               |           |              |
| ertifikāta l  |                                  | -           |                 |                |               |           |              |
| āme sastādī   | ita 20 gada                      |             |                 |                |               |           |              |
|               |                                  |             |                 |                |               |           |              |
| arbaudīja     | (02)                             | akete un t  | tā atčifrājume  | datums)        |               |           |              |
|               | (par                             | unata ull   | a atomejunis    | , vatornaj     |               |           |              |
| ertifikāta Nr | t                                |             |                 |                |               |           |              |
|               |                                  |             |                 |                |               |           |              |
|               |                                  |             |                 |                |               |           |              |
|               |                                  |             |                 |                |               |           |              |
|               |                                  |             |                 |                |               |           |              |
|               |                                  |             |                 |                |               |           |              |
|               |                                  |             |                 |                |               |           | - 11         |
| •             | Kopt a+n Kopt                    | a+n IZF     | ILDE            | Kops a+n       | Kops a-       | FN IZPILD | E Kop        |

ATTĒLS 2

#### Lokālo tāmju darbu lapa

Pirms projekta tāmes sagatavošanas ir jāpārliecinās par kopējo lokālo tāmju skaitu. Pēc skaita noteikšanas ir jāpielieto "hide" funkciju un jāpaslēpj tukšās darba lapas (Attēls Nr.3).

Būvdarbu tāme tiek aizpildīta A+N darba lapās (**Error! Reference source not found.4**,5), ir iespējas veikt izmaiņas ar zaļu iekrāsotajās šūnās, papildus no izvēlnes "Q" ailē katrai pozīcijai jānorāda:

- a) A Attiecināmās izmaksas saskaņā ar MK noteikumu Nr. 880 29.2.punktu;
- b) apakšpunktu N Neattiecināmas izmaksas, t.i., izmaksas, kuras nav norādītas kā attiecināmās izmaksas.

| kese FIID        |                       |                 |               |             |                  |             |         |              |
|------------------|-----------------------|-----------------|---------------|-------------|------------------|-------------|---------|--------------|
| Tāme             | sastādīta 20          | , cada          |               |             |                  |             |         |              |
|                  |                       |                 |               |             |                  |             |         |              |
| Kop              | ā uz visu apj         | omu             |               |             |                  |             |         |              |
| Darba alga (EUR) | Būvizstrādājumi (EUR) | Mehānismi (EUR) | Kopā (EUR)    | N - A       |                  |             |         |              |
|                  |                       |                 |               |             |                  |             |         |              |
|                  |                       |                 |               |             |                  |             |         |              |
|                  |                       |                 |               |             |                  |             |         |              |
|                  |                       |                 |               |             |                  |             |         |              |
|                  |                       |                 | Inser         | t           |                  |             |         |              |
|                  |                       |                 | <b> </b>      | te          |                  |             |         |              |
|                  |                       |                 | Rena          | ime         |                  |             |         |              |
|                  |                       |                 | Mov           | e or Copy   |                  |             |         |              |
|                  |                       |                 | iew           | Code        |                  |             |         |              |
|                  |                       |                 | Prote         | ect Sheet   |                  |             |         |              |
|                  |                       |                 | <u>T</u> ab ( | Color       | >                |             |         |              |
|                  |                       |                 | <u>H</u> ide  |             |                  |             |         |              |
| <u>U</u> nhi     |                       | de              |               |             |                  |             |         |              |
| Selec            |                       | t All Sheets    |               |             |                  |             |         |              |
|                  |                       |                 | Ung           | roup Sheets |                  |             |         |              |
| n 2a+            | n IZPILDE             | 3a+n            | 207110        |             | <del>va</del> +n | 4a+n IZPILD | DE 5a+n | 5a+n IZPILDE |

ATTĒLS 3

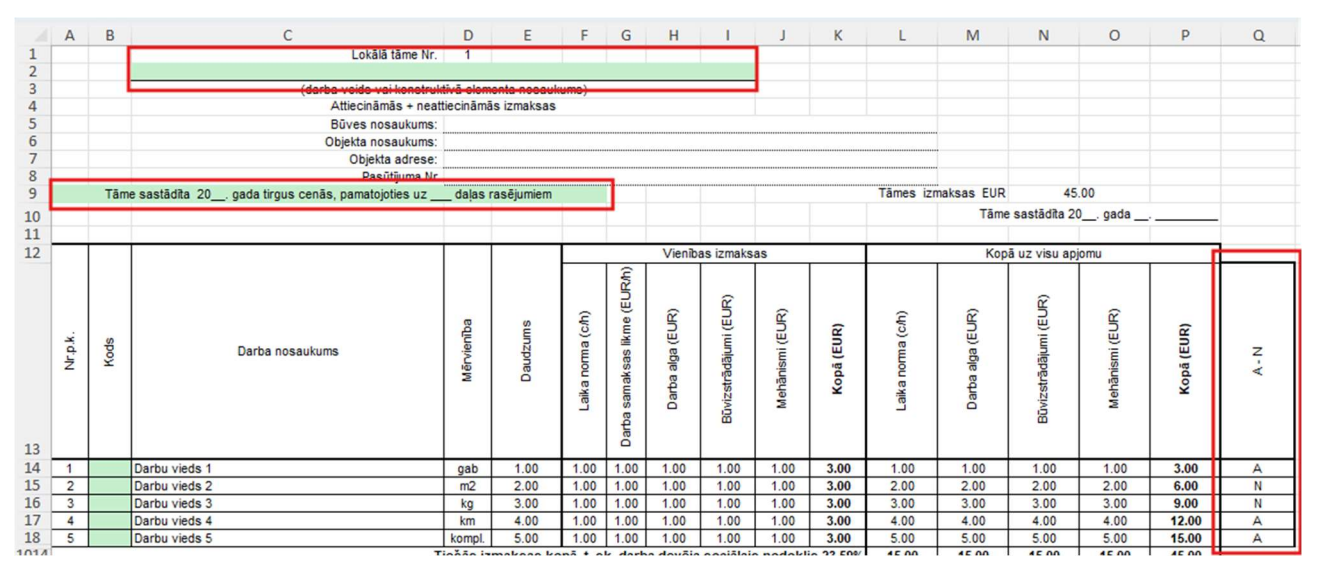

#### ATTĒLS 4

Aizpildot lokālās tāmes, **obligāti** ir jāsāk ieraksti no 14. rindas, kurā var norādīt darbu nosaukumu vai uzsākt izmaksu aprēķinu (Attēls 5). Jāizvairās no virsrakstiem vai darbu grupu nosaukumiem.

#### Darbības piemērs:

Ātrākai apstrādei, pielietojot "hide" funkciju darbu lapu skaita samazināšanai, ir iespējams nospiest taustiņu **Ctrl** un atzīmēt tās darba lapas, kuras nebūs nepieciešamas darbam ar tāmēm un veikt darba lapu paslēpšanu (hide) (Attēls 3).

Noformējot lokālās tāmes ievadīt informāciju par būvspeciālistiem:

- Būvspeciālists, kas veic tāmes sagatavošanu, ierakstu veic "Kopt a+n",
- Būvspeciālists, kas veic tāmes pārbaudi ierakstu veic "Kops a+n".

Lokālās tāmes tiek aizpildītas ar darbu veidiem, apjomu un izmaksas ir iespējams ievadīt 1000 pozīcijās. Liekajām pozīcijām pielietot "hide" funkciju (Attēls 6) un pēc šī parauga jānoformē visas lokālās tāmes un izpilžu veidnes.

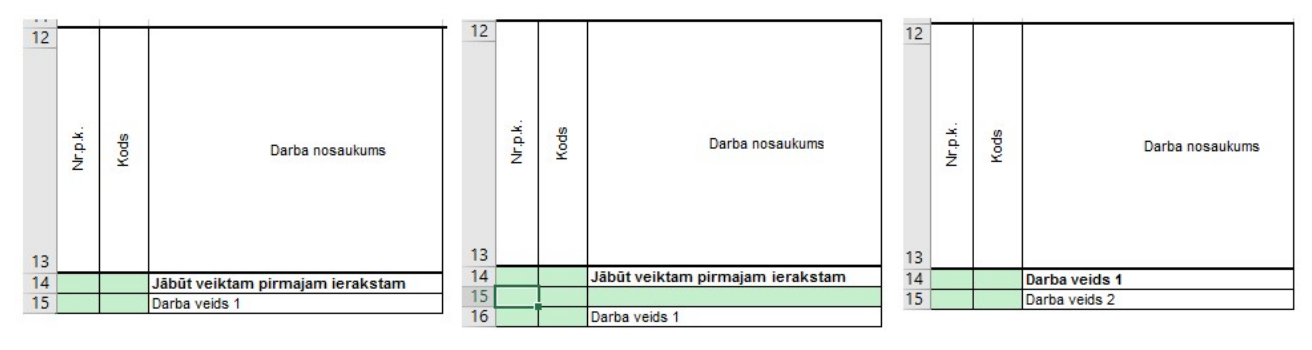

ATTĒLS 5

|    | А       | В    | С                                                 | D          | E            | F                                     | G                  | н               | 1                |              | J                    | K                  | L  | М |  |  |  |
|----|---------|------|---------------------------------------------------|------------|--------------|---------------------------------------|--------------------|-----------------|------------------|--------------|----------------------|--------------------|----|---|--|--|--|
| 4  |         |      | Attiecināmās + neattiecināmās izmaksas            |            |              |                                       |                    |                 |                  |              |                      | Search the menus   |    |   |  |  |  |
| 5  |         |      | Būves nosaukums:                                  |            |              |                                       |                    |                 |                  |              |                      |                    |    |   |  |  |  |
| 6  |         |      | Objekta nosaukums:                                | Х          | Cut          |                                       |                    |                 |                  |              |                      |                    |    |   |  |  |  |
| 0  |         |      | Objekta adrese:                                   |            |              |                                       |                    |                 |                  |              |                      |                    |    |   |  |  |  |
| 9  |         | Tām  | e sastādīta 20 gada tirgus cenās, pamatojoties uz |            |              | □□□□□□□□□□□□□□□□□□□□□□□□□□□□□□□□□□□□□ |                    |                 |                  |              |                      |                    |    |   |  |  |  |
| 10 |         |      |                                                   |            |              |                                       | Paste Options:     |                 |                  |              |                      |                    |    |   |  |  |  |
| 12 |         |      |                                                   |            | Vienības izm |                                       |                    |                 |                  |              |                      | r Ch               |    |   |  |  |  |
|    |         |      | Darba nosaukums                                   |            |              |                                       | (LL)               |                 |                  |              |                      |                    |    |   |  |  |  |
|    | Nr.p.k. | Kods |                                                   | Mērvienība | Daudzums     | orma (c/h)                            | amaksas likme (EUR |                 | R                |              | Paste <u>Special</u> |                    |    |   |  |  |  |
|    |         |      |                                                   |            |              |                                       |                    | arba alga (EUR) | izstrādājumi (EU |              | Inse                 | rt                 |    |   |  |  |  |
|    |         |      |                                                   |            |              |                                       |                    |                 |                  |              | Dele                 | te                 |    |   |  |  |  |
|    |         |      |                                                   |            |              | aika n                                |                    |                 |                  |              | Clea                 | r Co <u>n</u> tent | ts |   |  |  |  |
|    |         |      |                                                   |            |              | arba s                                |                    | Būv             | 0+<br>0+         | Forn         | nat Cells            |                    |    |   |  |  |  |
| 13 |         |      |                                                   |            |              |                                       |                    |                 |                  | Bow Height   |                      |                    |    |   |  |  |  |
| 14 | 1       |      | Darbu vieds 1                                     | gab        | 1.00         | 1.00                                  | 1.00               | 1.00            | 1.0              | N Kow Height |                      |                    |    |   |  |  |  |
| 15 | 2       |      | Darbu vieds 2                                     | m2         | 2.00         | 1.00                                  | 1.00               | 1.00            | 1.0              | Hide         |                      |                    |    |   |  |  |  |
| 17 | 4       |      | Darbu vieds 5                                     | km         | 4.00         | 1.00                                  | 1.00               | 1.00            | 1.0              |              |                      |                    |    |   |  |  |  |
| 18 | 5       |      | Darbu vieds 5                                     | kompl.     | 5.00         | 1.00                                  | 1.00               | 1.00            | 1.0              |              | <u>U</u> nhide       |                    |    |   |  |  |  |
| 19 |         |      |                                                   |            |              |                                       |                    |                 |                  | E            | Shou                 | v Change           |    |   |  |  |  |
| 20 |         |      |                                                   |            |              |                                       |                    |                 |                  | 80           | 51104                | w change           | .5 |   |  |  |  |
| 21 |         |      |                                                   |            |              |                                       |                    |                 |                  |              |                      |                    |    |   |  |  |  |
| 22 |         |      |                                                   |            |              |                                       |                    |                 |                  | _            |                      |                    |    |   |  |  |  |
| 23 |         |      |                                                   |            |              |                                       |                    |                 |                  | -            | _                    |                    |    |   |  |  |  |
| 24 |         |      |                                                   |            |              |                                       |                    |                 |                  |              | _                    |                    |    |   |  |  |  |
| 26 | -       |      |                                                   |            |              |                                       |                    |                 |                  |              | _                    |                    |    |   |  |  |  |

#### ATTĒLS 6

### Izpilžu veidnes aizpildīšana

Veicot izpilžu aizpildīšanu, jāaizpilda lapas a+n IZPILDES (Attēls 7). Šajās darba lapās ir jāievada izpildīto darbu daudzumu un atskaites periodu, citas darbības nav jāveic darba lapas aizpildīsies automātiski. Lai samazinātu ierakstu daudzumu izmantot ''hide'' funkciju (Attēls 6). Kā arī lūdzam pārbaudīt vai atlikušajiem darbiem nav izpildīts lielāks apjoms, kā ir kopā lokālajā tāmē. Ja tiks pārsniegts apjoms, Atlikušajos darbos rinda iekrāsosies sarkanā krāsā (Attēls 8)

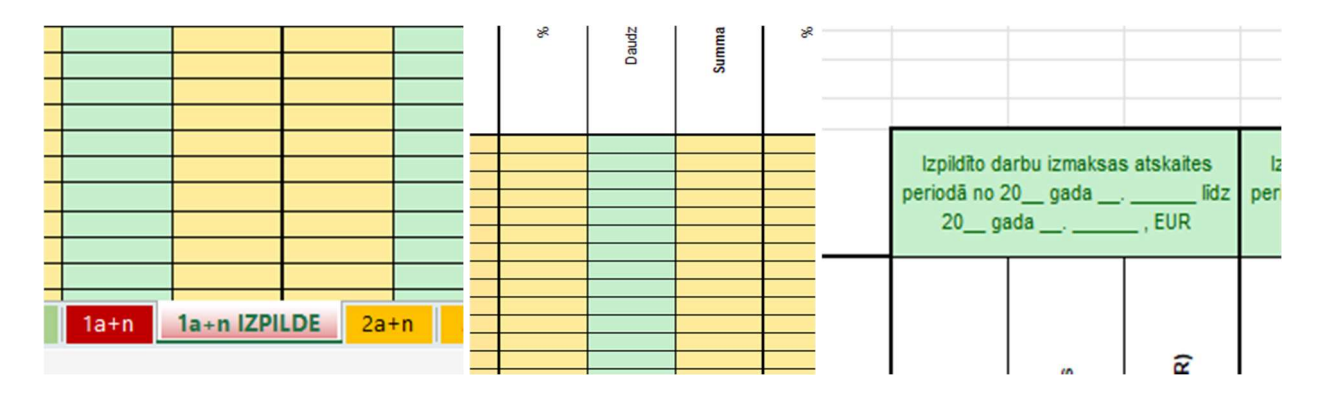

ATTĒLS 7

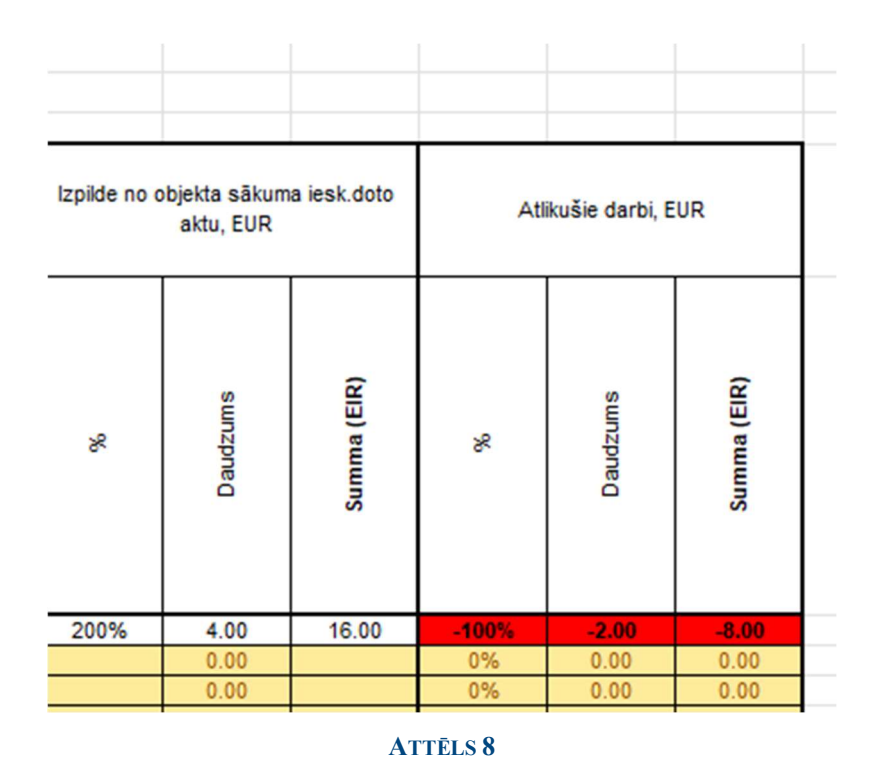

### Noslēgums

Veicot tāmju sastādīšanu, jāatturas no minimālu būvdarbu apjoma attēlošanas, jāizvēlas korektas mērvienības, jo, aizpildot tabulas ar apjomiem "0.01", pastāv iespēja, ka veidosies apaļošanas kļūdas. Pilnvarotajai personai jāpārliecinās, vai būvniecības dalībnieku MS Excel programmām ir vienādi uzstādījumi, jo tas samazinās domstarpības par aprēķinu korektumu. Pilnvarotajai personai ir jāiepazīstina ar šiem ieteikumiem tāmes sastādītājus un pārbaudītājus un jānodrošina, ka tāmes sastādītāji un pārbaudītāji sagatavo tāmes, ievērojot visas šajos ieteikumos noteiktās prasības.